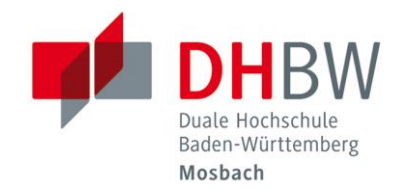

## Benutzerzugang // DHBW Mosbach

## Freischalten / Zurücksetzen des persönlichen Benutzerzugangs

Für die Durchführung werden der Domainbenutzername und der Super-PIN benötigt. Beides haben Sie per Post erhalten.

Gehen Sie ins Internet und rufen Sie die folgende Internetseite im Adressfeld Ihres Browsers auf:

https://account.mosbach.dhbw.de

Klicken Sie auf "Kennwort zurücksetzen."

| • | Anmelden              |      |   |  |  |
|---|-----------------------|------|---|--|--|
|   | Benutzername          | (ja) |   |  |  |
|   | Kennwort              |      |   |  |  |
|   | Anmeldung             |      |   |  |  |
| P | Kennwort zurücksetzen |      | ^ |  |  |
| A | Konto freischalten    |      | ~ |  |  |

Geben Sie Ihren persönlichen Domainbenutzername ein, den Sie mit dem Anschreiben erhalten haben. Klicken Sie anschließend auf "Weiter".

| 🕹 Anmelden              | ~ |
|-------------------------|---|
| 🔎 Kennwort zurücksetzen |   |
| max.muster.25           |   |
| Weiter                  |   |
| Konto freischalten      | ^ |

Geben Sie Ihren persönlichen Super PIN ein und klicken Sie auf "Weiter".

## Achtung:

Die Eingabe des Super PINs und des Passworts ist auf **5 Minuten** beschränkt, ansonsten läuft die Sitzung des Benutzers ab.

Legen Sie nun Ihr Passwort fest.

Zur Bestätigung müssen Sie dieses erneut eingeben. Klicken Sie anschließend auf "Kennwort zurücksetzen".

|                                |        |           | <ul><li>04:38</li></ul> | Mobiler Zugang |
|--------------------------------|--------|-----------|-------------------------|----------------|
| Kennwort zurück                | setzen |           |                         |                |
| *Neues Kennwort                | 1      |           |                         |                |
| * Neues Kennwort<br>bestätigen |        |           |                         |                |
|                                |        | Abbrechen | Kennwort zurücksetzen   | ]              |

Nachdem der Button "Kennwort zurücksetzen" gedrückt wurde, erscheint im Browser eine Mitteilung, dass das Kennwort erfolgreich zurückgesetzt wurde.